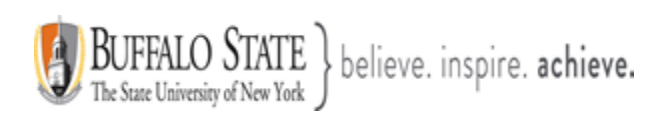

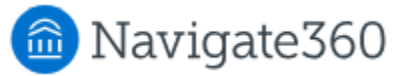

# **Navigate: My Docs Feature**

My Docs lets students see the following:

- 1. Appointment Summaries
- 2. Notes
- 3. Progress Reports
- 4. Self Alert (Hand Raise). <u>Please Note:</u> Currently, the Hand Raise feature is not implemented in Navigate360.

Permissions for viewing Appointment Summaries, Notes, or Progress Reports are dependent on how your institution has User Roles configured in the Navigate360 staff platform.

| The following docs were sent from staff members at your school. |   |
|-----------------------------------------------------------------|---|
| Appointment Summaries                                           | > |
| Notes                                                           | > |
| EV Progress Reports                                             | > |
| Self Alert                                                      | > |

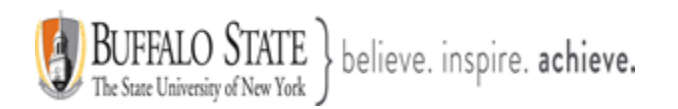

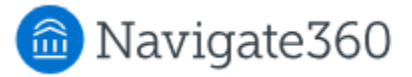

If the student clicks on a type of report on the main **Docs** page, a list of the type of document appears. For example, if the student clicks **Appointment Summaries**, a list of appointment summaries staff have made visible to the student displays. <u>Note:</u> Not all Appointment Summaries are made visible to students.

| } Home                 | < <u>Go Back</u>                                                                                                    |                                    |
|------------------------|----------------------------------------------------------------------------------------------------|------------------------------------|
| To-Dos and Events      |                                                                                                    |                                    |
| Appointments           | Appointment Summaries                                                                                                    | V                                  |
| My Docs 2              |                                                                                                    |                                    |
| Study Buddies          | Filter by category to find specific appointment summaries.                                                               |                                    |
| Resources              | Meera Yadav (they/them)                                                                                                  | October 29th                       |
| Surveys                | Advising on November 24th                                                                                                |                                    |
| Notifications 7        | Tutor15 Tutor15                                                                                                    | October 28th                       |
| L Holds 1              | Tutoring on November 27th<br>1 sttachment(s)                                                                             | 1                                  |
| Class Schedule         | Meera Yaday (they/them)                                                                                                  | October 27th                       |
| A My Major             | <ul> <li>Advising on November 23rd</li> <li>3 attachment(s)</li> </ul>                                                   | >                                  |
| Financial Planner Beta | These done have been chared by your school's staff V                                                                     | ou will see doos that were created |
| Favorites              | <ul> <li>after your school enabled this feature and that you hav<br/>hidden 180 days after they were created.</li> </ul> | re permission to see. They will be |
| ) Help                 |                                                                                                    |                                    |
| Account                |                                                                                                    |                                    |

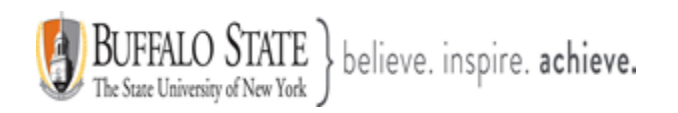

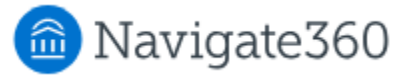

# **Appointment Summaries**

Students may filter by **Care Unit** to narrow their list of Appointment Summaries down.

When the student clicks into an individual **Appointment Summary**, they can see all of the details about the appointment. They also see staff responses to any template questions that have been set up for that Care Unit.

| Appointment Summary                                                                                                    |  |
|----------------------------------------------------------------------------------------------------|--|
| MY From: Meera Yadav (they/them)<br>October 30th, 2022                                                                                     |  |
| APPT Summary                                                                                                    |  |
| This location                                                                                                    |  |
| Attachment(s)                                                                                                    |  |
| Scheduler_Issue.docx NavigateRelease_QA_Sign_Off.xlsx                                                                                      |  |
| git-cheat-sheet-education.pdf                                                                                                    |  |
| ∧ Summary Details                                                                                                    |  |
| Assignments Discussed Ass Discussed                                                                                                    |  |
| Objectives of the Session<br>OotS                                                                                                    |  |
| Study Skills Used                                                                                                    |  |
| SSS<br>Coole for Next Seccion                                                                                                    |  |
| Goals for Next Session<br>GfNS                                                                                                    |  |
| Advisors Notes                                                                                                    |  |
| Student arrived on time and was ready to begin our session.: Yes                                                                           |  |
| Student was prepared (attended class, read lesson, had notes, etc.)?: No<br>Student asked for explanation of material not understood?: Yes |  |
| Student responded positively to instruction (as you suggested)?: No                                                                        |  |
| Student was aware of future assignments?: Yes                                                                                              |  |
| Student shows a better understanding of the material since our last session.: No                                                           |  |
| ✓ Appointment Details                                                                                                    |  |

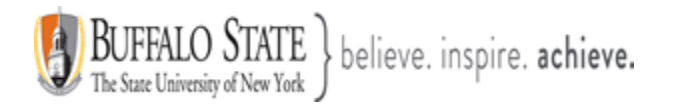

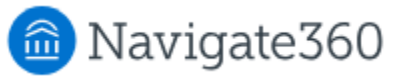

| MY       From: Meera Yadav (they/them)<br>October 30th, 2022         APPT Summary         This location         Attachment(s)            © Scheduler_Issue.docx © Navigate Release_QA_Sign_Off.xlsx            © git-cheat-sheet-education.pdf             ✓ Summary Details             ✓ Appointment Details             Care Unit: Advising          Service: Academic NAV QA Serv 3          Location: Downtown NAV QA Loc 5          Course: N/A         Meeting Type:         Date of Visit: 11/23/2020         Meeting End Time: 1:15 pm | MY From: Meera Yadav (they/them)<br>October 30th, 2022   APPT Summary   This location   Attachment(s)<br>                                                                                                   | ☆ |
|----------------------------------------------------------------------------------------------------|----------------------------------------------------------------------------------------------------|---|
| APPT Summary This location Attachment(s)  Scheduler_Issue.docx NNVigateRelease_QA_Sign_Off.xlsx  Git-cheat-sheet-education.pdf  Summary Details  Appointment Details Care Unit: Advising Service: Academic NAV QA Serv 3 Location: Downtown NAV QA Loc 5 Course: N/A Meeting Type: Date of Visit: 11/23/2020 Meeting Start Time: 1:00 pm Meeting End Time: 1:15 pm                                                                                                    | APPT Summary This location Attachment(s) Scheduler_Issue.docx NavigateRelease_QA_Sign_Off.xlsx Git-cheat-sheet-education.pdf Summary Details Appointment Details                                            |   |
| This location   Attachment(s)                                                                                                    | This location         Attachment(s)         © Scheduler_Issue.docx       NavigateRelease_QA_Sign_Off.xlsx         © git-cheat-sheet-education.pdf         ✓ Summary Details         ^ Appointment Details   |   |
| Attachment(s)<br>© Scheduler_Issue.docx © Navigate Release_QA_Sign_Off.xlsx<br>© git-cheat-sheet-education.pdf<br>Summary Details<br>< Appointment Details<br>Care Unit: Advising<br>Service: Academic NAV QA Serv 3<br>Location: Downtown NAV QA Loc 5<br>Course: N/A<br>Meeting Type:<br>Date of Visit: 11/23/2020<br>Meeting Start Time: 1:00 pm<br>Meeting End Time: 1:15 pm                                                                                                    | Attachment(s)         © Scheduler_Issue.docx       © NavigateRelease_QA_Sign_Off.xlsx         © git-cheat-sheet-education.pdf         ✓ Summary Details         ^ Appointment Details                       |   |
| <ul> <li>Scheduler_Issue.docx NavigateRelease_QA_Sign_Off.xlsx</li> <li>git-cheat-sheet-education.pdf</li> <li>Summary Details</li> <li>Appointment Details</li> <li>Care Unit: Advising<br/>Service: Academic NAV QA Serv 3<br/>Location: Downtown NAV QA Loc 5<br/>Course: N/A<br/>Meeting Type:<br/>Date of Visit: 11/23/2020<br/>Meeting Start Time: 1:00 pm<br/>Meeting End Time: 1:15 pm</li> </ul>                                                                                                    | <ul> <li><u>Scheduler_Issue.docx</u></li> <li><u>NavigateRelease_QA_Sign_Off.xlsx</u></li> <li><u>git-cheat-sheet-education.pdf</u></li> <li>Summary Details</li> <li><u>Appointment Details</u></li> </ul> |   |
| <ul> <li>git-cheat-sheet-education.pdf</li> <li>Summary Details</li> <li>Appointment Details</li> <li>Care Unit: Advising<br/>Service: Academic NAV QA Serv 3<br/>Location: Downtown NAV QA Loc 5<br/>Course: N/A<br/>Meeting Type:<br/>Date of Visit: 11/23/2020<br/>Meeting Start Time: 1:00 pm<br/>Meeting End Time: 1:15 pm</li> </ul>                                                                                                    | git-cheat-sheet-education.pdf         Summary Details         Appointment Details                                                                                                    |   |
| <ul> <li>Summary Details</li> <li>Appointment Details</li> <li>Care Unit: Advising<br/>Service: Academic NAV QA Serv 3<br/>Location: Downtown NAV QA Loc 5<br/>Course: N/A<br/>Meeting Type:<br/>Date of Visit: 11/23/2020<br/>Meeting Start Time: 1:00 pm<br/>Meeting End Time: 1:15 pm</li> </ul>                                                                                                    | <ul> <li>Summary Details</li> <li>Appointment Details</li> </ul>                                                                                                    |   |
| <ul> <li>Appointment Details</li> <li>Care Unit: Advising<br/>Service: Academic NAV QA Serv 3<br/>Location: Downtown NAV QA Loc 5<br/>Course: N/A<br/>Meeting Type:<br/>Date of Visit: 11/23/2020<br/>Meeting Start Time: 1:00 pm<br/>Meeting End Time: 1:15 pm</li> </ul>                                                                                                    | ∧ Appointment Details                                                                                                    |   |
| Care Unit: Advising<br>Service: Academic NAV QA Serv 3<br>Location: Downtown NAV QA Loc 5<br>Course: N/A<br>Meeting Type:<br>Date of Visit: 11/23/2020<br>Meeting Start Time: 1:00 pm<br>Meeting End Time: 1:15 pm                                                                                                    |                                                                                                    |   |
| Service: Academic NAV QA Serv 3<br>Location: Downtown NAV QA Loc 5<br>Course: N/A<br>Meeting Type:<br>Date of Visit: 11/23/2020<br>Meeting Start Time: 1:00 pm<br>Meeting End Time: 1:15 pm                                                                                                    | Care Unit: Advising                                                                                                    |   |
| Location: Downtown NAV QA Loc 5<br>Course: N/A<br>Meeting Type:<br>Date of Visit: 11/23/2020<br>Meeting Start Time: 1:00 pm<br>Meeting End Time: 1:15 pm                                                                                                    | Service: Academic NAV QA Serv 3                                                                                                    |   |
| Course: N/A<br>Meeting Type:<br>Date of Visit: 11/23/2020<br>Meeting Start Time: 1:00 pm<br>Meeting End Time: 1:15 pm                                                                                                    | Location: Downtown NAV QA Loc 5                                                                                                    |   |
| Date of Visit: 11/23/2020<br>Meeting Start Time: 1:00 pm<br>Meeting End Time: 1:15 pm                                                                                                    | Course: N/A                                                                                                    |   |
| Meeting Start Time: 1:00 pm<br>Meeting End Time: 1:15 pm                                                                                                    | Date of Visit: 11/23/2020                                                                                                    |   |
| Meeting End Time: 1:15 pm                                                                                                    | Meeting Start Time: 1:00 pm                                                                                                    |   |
|                                                                                                    | Meeting End Time: 1:15 pm                                                                                                    |   |
| Attendees: Meera Yadav (they/them), Garland Deangelis (he/him)                                                                                                    | Attendees: Meera Yadav (they/them), Garland Deangelis (he/him)                                                                                                    |   |

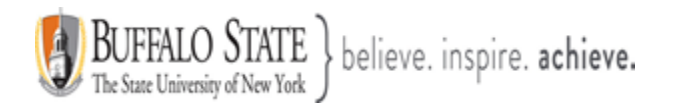

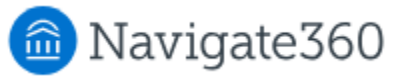

| Appointment Summary                                                                                                    |                    |
|----------------------------------------------------------------------------------------------------|--------------------|
| From: Tutor15 Tutor15<br>April 23rd, 2021                                                                                                    | ☆                  |
| Appointment Summary with summary details and Follow up notes.                                                                                                    |                    |
| Attachment(s)                                                                                                    |                    |
| <pre>     chrome-catsurveymanager-20201222010809.338594.png </pre>                                                                                                  |                    |
|                                                                                                    |                    |
| Summary Details                                                                                                    | $\bigcirc$         |
| Suggested Follow-Up                                                                                                    |                    |
| * This date and time have been added for suggested follow up from this appointment. This does not mean that an appointment has been created for this date and time. | <b>^</b>           |
| Date: 01/01/2021                                                                                                    |                    |
| Time: 10:00 am                                                                                                    |                    |
|                                                                                                    | Ŧ                  |
| Appointment Details                                                                                                    | $\bigtriangledown$ |

## Notes

Student can use filters on the Notes as well.

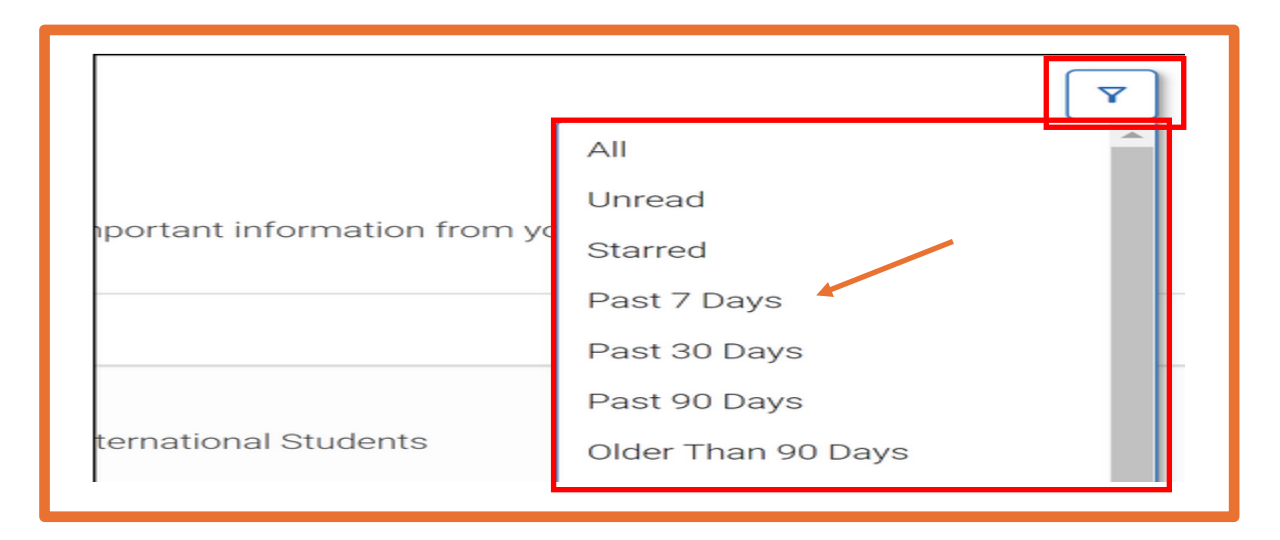

This document has been prepared by Bob Hudson, Assistant Director for Student Success Administrative Systems, Student Success & Retention [Created 1/26/2025]

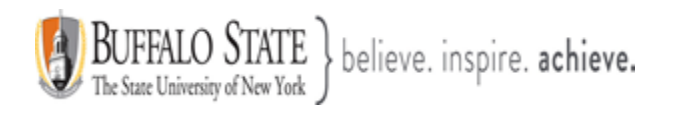

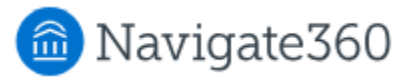

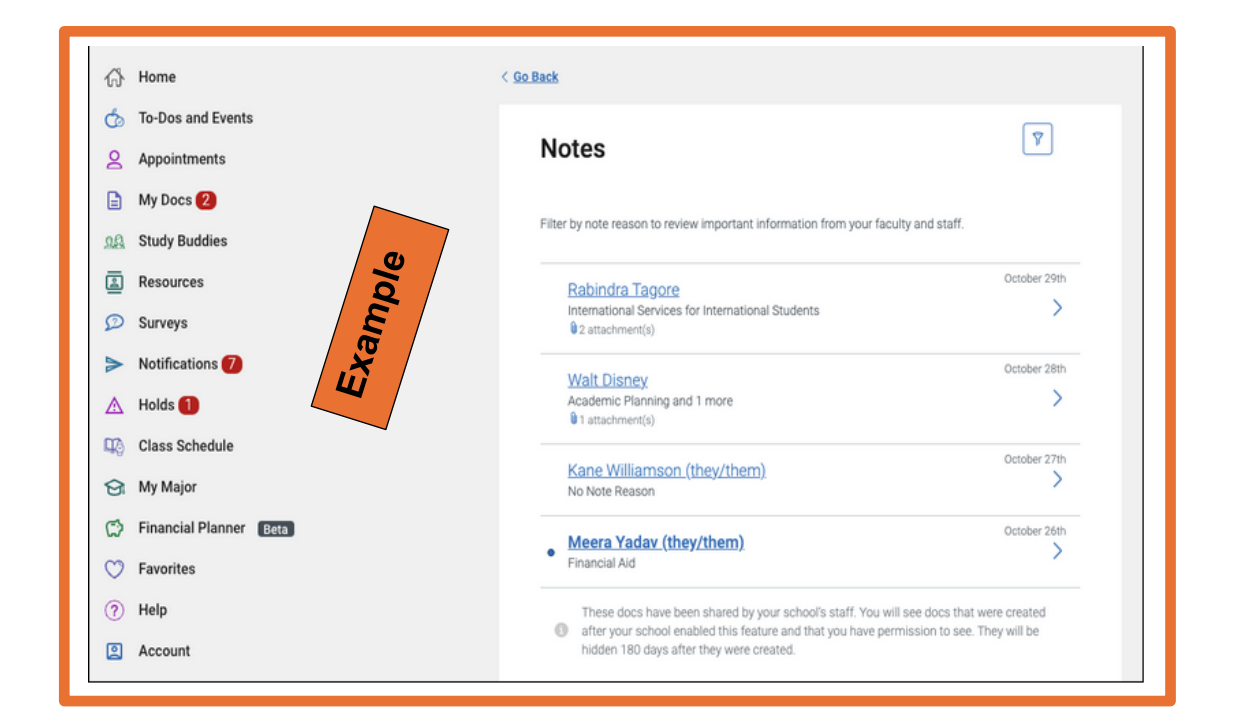

Students may also access any **Notes** that have been made visible to them. When viewing the Note, they will be able to see the Note Reason and any **attachments** included.

| ) Back                                                            |   |
|-------------------------------------------------------------------|---|
| Note                                                              |   |
| RT From: Rabindra Tagore<br>October 29th, 2022                    |   |
| TESTING note comment                                              |   |
| EAB awarded as great place to work                                | _ |
| Note Reasons:                                                     |   |
| International Services for International Students                 |   |
| Visit URL:                                                        |   |
| Phttps://www.google.com/                                          |   |
| Attachment(s):                                                    |   |
| 🖟 android-resourcesplaces-20210115041308.650289.png 🖟 answers.csv |   |

This document has been prepared by Bob Hudson, Assistant Director for Student Success Administrative Systems, Student Success & Retention [Created 1/26/2025]

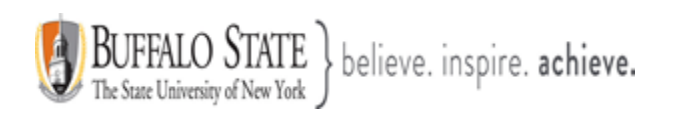

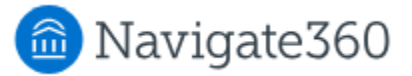

#### **Progress Reports**

Students may also view **Progress Reports** issued by their instructors. If your institution uses Alert Reasons, they are included in the Alert field.

| Progress Report                                                                                                    |   |
|----------------------------------------------------------------------------------------------------|---|
| SW From: Shailesh Wagh<br>September 5th, 2022                                                                                                    | ☆ |
| Hi, your instructor Shailesh Wagh has the following feedback regarding your <b>Developmental English</b> class. If a field says "N/A", this means that your instructor left that field blank. |   |
| Alert Positive Alert - Tutoring                                                                                                    |   |
| Absences :( N/A                                                                                                    |   |
| Current Grade :  N/A                                                                                                    |   |
| Comment from your staff :)<br>N/A                                                                                                    |   |

In addition, in the Progress Report, students can see how **many absences they have** and the **current grade in the class**, if their instructor has filled out these forms on their Progress Report.

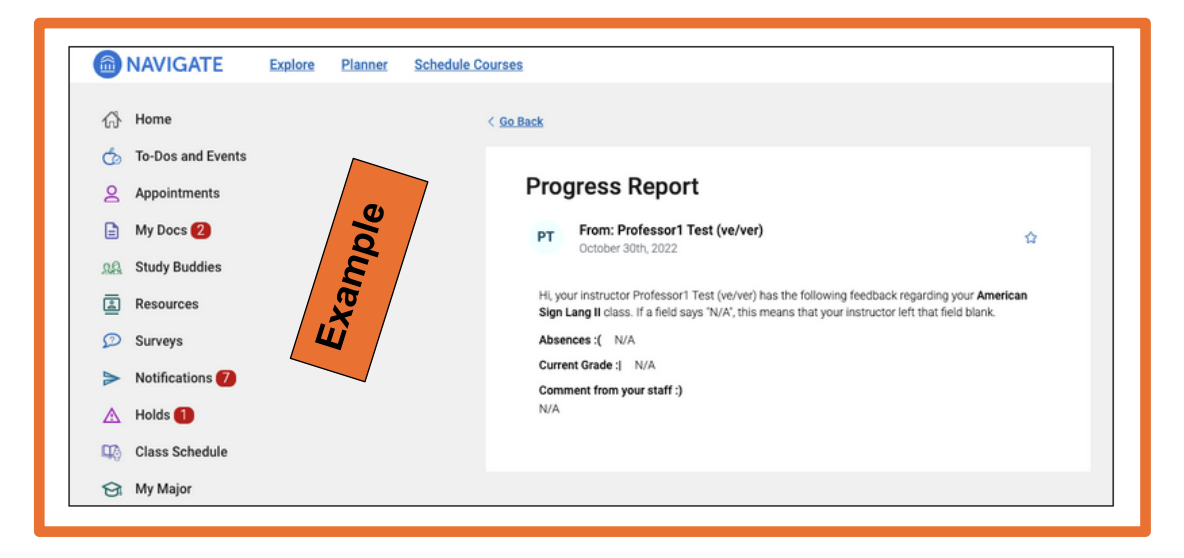

This document has been prepared by Bob Hudson, Assistant Director for Student Success Administrative Systems, Student Success & Retention [Created 1/26/2025]

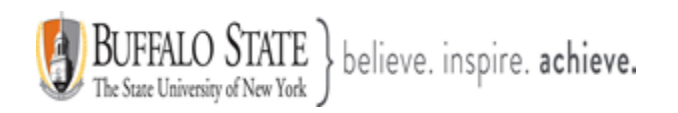

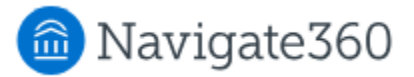

### Hand Raise \*(Currently, not implemented in Navigate360)

After a student "raises their hand" with the **Hand Raise** feature, the alert appears in the Hand Raise list. Both the name of the feature and the introductory text are customizable in Navigate360 Student.

| < <u>Go back</u>                                                                                |             |
|-------------------------------------------------------------------------------------------------|-------------|
| Raise an issue                                                                                  | <b>Y</b>    |
| Create a Raise an issue                                                                         |             |
| Below are your previous submissions. Your school will review your submissions you to follow-up. | and contact |

The information contained in the doc is the time and date, Alert Reason, class if the student has associated the alert with a class, and any entered comments.

| < <u>Go Back</u>                                                                          | ] |
|-------------------------------------------------------------------------------------------|---|
| Positive Alert - Tutoring                                                                 |   |
| Submitted:<br>Submitted: October 7th 2022, 9:20:00 am                                     |   |
| Is this associated with a specific class? AMSL-111-Fall_2022_SEC_01 American Sign Lang II |   |
| Additional comments:                                                                      |   |
|                                                                                           |   |

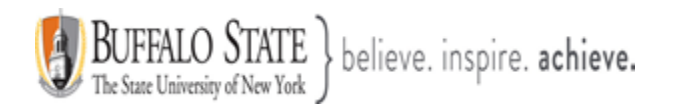

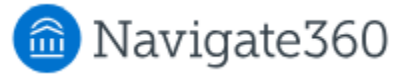

### Some Notes about the Docs Page

- If there is an unread document, a red notification icon with the number of unread icons displays next to the My Docs icon.
- Students can see if a document is unread, indicated by a blue dot. When the student views the document, it changes to **Read** and the dot disappears.
- Students can also favorite a document by clicking the star icon while viewing the document.

| 合 Home                     | < <u>Go Back</u>                                                                                                    |      |
|----------------------------|----------------------------------------------------------------------------------------------------|------|
| to-Dos and Events          |                                                                                                    | 1    |
| Appointments               | Appointment Summaries                                                                                                    | J    |
| 🖹 My Docs 2                |                                                                                                    |      |
| 👷 Study Buddies            | Filter by category to find specific appointment summaries.                                                                                            |      |
| E Resources                | Meera Yaday (they/them) October 2                                                                                                    | 9th  |
|                            | Advising on November 24th                                                                                                    |      |
| Notifications 7            | Tutor15 Tutor15 October 2                                                                                                    | 8th  |
| 🔺 Holds 🕦 🛛 🖉              | Tutoring on November 27th                                                                                                    | /    |
| Class Schedule             | Meera Yadav (thev/them) October 2                                                                                                    | :7th |
| 🔂 My Major                 | <ul> <li>Advising on November 23rd</li> <li>attachment(s)</li> </ul>                                                                                  | >    |
| 😭 Financial Planner 🛛 Beta | These does have been shared by your school's staff. You will see dons that were created                                                               |      |
| ♡ Favorites                | <ul> <li>after your school enabled this feature and that you have permission to see. They will be hidden 180 days after they were created.</li> </ul> |      |

**<u>Note:</u>** Favorited documents are only visible on the My Docs page. They are not visible on the Favorites page.